# Managing User Profiles and Organizations

Commonwealth of Massachusetts, Division of Marine Fisheries Online Commercial, Dealer, and Special Permit Sales Guide Series Volume 1

Last updated: December 2024

# Table of Contents

- Dashboard Navigation
- Updating personal details
- Joining an existing organization
- Adding your organization for which you are the owner
- Updating organization details
- Managing your organization's affiliations
- <u>Questions?</u>

### Dashboard Navigation

- 1. Login to your account.
- 2. Click on the profile option in the menu across the top of the page.
- 3. In the drop down that appears, select 'User Profile'.

|             |                    | D.                  | ASHBOARD RE                         | QUEST 🗸   | HELP       | <ul> <li></li></ul>    | <b>e</b> • | LOGOUT 🗭         |
|-------------|--------------------|---------------------|-------------------------------------|-----------|------------|------------------------|------------|------------------|
| board       |                    |                     |                                     |           |            |                        |            |                  |
| ashbo       | ard                |                     |                                     |           |            |                        | + APP      | LY FOR A NEW PER |
|             |                    |                     |                                     |           |            |                        |            |                  |
| RMIT(S)     | (200231(3)         |                     |                                     |           |            |                        |            |                  |
| Q Search    | Permits            |                     |                                     |           |            |                        |            | +                |
|             |                    |                     |                                     |           |            |                        |            |                  |
| Permits L   | list               |                     |                                     |           |            |                        |            |                  |
| Permit      | Permit<br>Helder's | Organization's      | Dermit Category A                   | Permit    | Issue      | Expiry                 | Permit     | Action           |
| Number 🖨    | Name 🖨             | Name 🖨              | Permit Category 🖶                   | Туре 🖨    | Date       | Date                   | Status 🖨   | Action           |
| 184387      | FIRST LAST         |                     |                                     | BOAT 0    | 11/01/2023 | 12/31/2023             | Active     |                  |
|             |                    |                     | FISHERPER PERPINS                   | F1-35 F1  |            |                        |            |                  |
| « ( 1       | > >>               |                     |                                     |           | Show       | ing 1 - 1 of 1 results | 15/Page    | ~                |
| Managa Colu | 10005              |                     |                                     |           |            |                        |            |                  |
| Permit Ho   | lder's Name 🗹      | Organization's Name | <ul> <li>Permit Category</li> </ul> | Permit Ty | pe 🗹 Issue | e Date 🗹 Ex            | piry Date  |                  |
|             | me 🔄 Hull No       | Compliance Stat     | us 🗹 Permit Status                  |           |            |                        |            |                  |
| Vessel Nar  |                    |                     |                                     |           |            |                        |            |                  |
| Vessel Nar  |                    |                     |                                     |           |            |                        |            |                  |

## Updating Personal Details

- Names, primary email, and DOB cannot be changed. You can contact DMF if there is an issue.
  - You can update your contact email address.
- Please note that residential address changes require DMF approval.

| Division of Marine Fisherie<br>Marine Fisheries Per                                                               | s<br>mitting Prog      | ram                        |                      | EIDST LAST |
|----------------------------------------------------------------------------------------------------|------------------------|----------------------------|----------------------|------------|
|                                                                                                    | DASHBOARD              | REQUEST 🗸 HE               | ELP 🗸 🏚 🗸            |            |
| Dashboard > User Profile                                                                                          |                        |                            |                      |            |
| User Profile<br>Thank you for creating an account. Please<br>All fields marked with an asterisk (*) are required. | e provide your informa | ation.                     |                      |            |
| PERSONAL PROFILE ORGANIZATIONS                                                                                    |                        |                            |                      |            |
| Personal Profile                                                                                                  |                        |                            |                      |            |
| First Name *                                                                                                    | MI                     | Last Name *                |                      | Suffix     |
| FIRST                                                                                                    |                        | LAST                       |                      | ~          |
| Email Address *                                                                                                   | Additional Email A     | ddress                     | Date of Birth        |            |
| dmfpermittest11@gmail.com                                                                                         |                        |                            | 01/01/2000           |            |
|                                                                                                    | select if this is t    | he primary email to contac | :t                   |            |
| Preferred Renewal Method Online (paperless) Mail Residential Address                                              |                        |                            |                      |            |
| International Address                                                                                             |                        |                            |                      |            |
| Address Line 1*                                                                                                   | Address Line 2         |                            | Country *            |            |
| 30 Emerson Ave                                                                                                    |                        |                            | United States Of Ame | erica 🗸    |
| State *                                                                                                    | City/Town *            |                            | Zip Code *           |            |
| Massachusetts                                                                                                    | ✔ Gloucester           | ~                          | 01930                | ~          |
|                                                                                                    |                        |                            |                      |            |

COL.

## Updating Personal Details

- If you updated your address and your mailing address is the same, click the "Same as Residential Address" box.
- If you added an additional number through the "+ADD ANOTHER PHONE NUMBER" button, be sure to select a phone type.
- Delete a phone number by clicking the trash can under actions
- Click "SAVE UPDATES" to process your changes.

| ddress Line 1*                                     |        | Address Line 2 |   | Country *             |        |   |
|----------------------------------------------------|--------|----------------|---|-----------------------|--------|---|
| 30 Emerson Ave                                     |        |                |   | United States Of Amer | ica    |   |
| tate *                                             |        | City/Town *    |   | Zip Code *            |        |   |
| Massachusetts                                      | ~      | Gloucester     | ~ | 01930                 |        | • |
| <b>Lailing Address</b> Same as Residential Address | rnatio | nal Address    |   |                       |        |   |
| ddress Line 1 *                                    |        | Address Line 2 |   | Country *             |        |   |
| 30 Emerson Ave                                     |        |                |   | United States Of Amer | ica    |   |
| tate *                                             |        | City/Town *    |   | Zip Code *            |        |   |
| Massachusetts                                      | ~      | Gloucester     | ~ | 01930                 |        |   |
| Phone * Phone Number (123) 456-7890                |        | Extension      |   | Phone Type            | Action |   |
| + ADD ANOTHER PHONE NUMBER                         |        |                |   |                       |        |   |
|                                                    |        |                |   |                       |        |   |

## Updating Personal Details

- Please note that if you hold a permit, residential address changes require DMF approval.
  - Upon submitting the change, the profile will be locked and
  - You cannot apply for a new permit until DMF processes the request.
  - After submission, the profile will show the submission date and the request status.
  - You will be notified when a change is approved.

| Residential Address                                            |                 |                          |
|----------------------------------------------------------------|-----------------|--------------------------|
| International Address                                          |                 |                          |
| Profile Changed Date: 01/10/2024 16:51:23<br>Status: In Review |                 |                          |
| Address Line 1*                                                | Address Line 2  | Country *                |
| 836 S Rodney French Blvd                                       |                 | United States Of America |
| State *                                                        | City/Town *     | Zip Code *               |
| Massachusetts 🗸 🗸                                              | New Bedford 🗸 🗸 | 02744                    |

## Joining an Existing Organization

 In the User Profile, click the Organizations tab, and if you have no existing organizations, you will see a screen like this

| Division of Marine Fisheri<br>Marine Fisheries Pe | es<br>ermitting Prog    | ram                   |         |            | 1                | FIRST LAST |
|---------------------------------------------------|-------------------------|-----------------------|---------|------------|------------------|------------|
|                                                   | DASHBOARD               | REQUEST 🗸             | HELP 🗸  | <b>≜</b> © | <b>⊖</b> ✓ Logou | т 🗭        |
| Dashboard > User Profile                          |                         |                       |         |            |                  |            |
| User Profile<br>Thank you for creating nt. Plea   | se provide your informa | ition.                |         |            |                  |            |
| PERSONAL PROFILE ORGANIZATIONS                    |                         |                       |         |            |                  |            |
| Personal Profile                                  |                         |                       |         |            |                  |            |
| First Name *                                      | MI                      | Last Name *           |         |            | Suffix           |            |
| FIRST                                             |                         | LAST                  |         |            |                  | ~          |
| Email Address *                                   | Additional Email A      | ddress                | Date of | Birth      |                  |            |
| dmfpermittest11@gmail.com                         |                         |                       | 01/01/  | 2000       |                  |            |
|                                                   | select if this is t     | ne primary email to o | contact |            |                  |            |

• Next, click the 'JOIN OR CREATE A NEW ORGANIZATION BUTTON'.

Dashboard > User Profile

#### User Profile

Thank you for creating an account. Please provide your information. All fields marked with an asterisk (\*) are required.

|              | PERSONAL PROFILE        | ORGANIZATIONS                            |  |
|--------------|-------------------------|------------------------------------------|--|
|              | Organizations           |                                          |  |
|              | You are not associated  | with any organization.                   |  |
|              | Click on the button bel | ow to join or create a new organization. |  |
| 7            |                         |                                          |  |
| _ >          | JOIN OR CREATE A NE     | W ORGANIZATION                           |  |
| $\mathbf{V}$ |                         |                                          |  |
|              | CANCEL                  |                                          |  |

## Joining an Existing Organization

- You will land on a search page. Searching to see if your organization exists first will help reduce duplication in the system.
- When searching by an organization name, please use the best practices listed at the top of the screen.
- You do not need to fill out all fields to successfully search.
- Hit 'Enter' or click 'Search' to execute your search
- Look for the organization in the results and click 'REQUEST TO JOIN'
- You can check the status of your request on your Organizations page. If you do not see a notification of acceptance or rejection by the organization within 5 business days, please contact DMF.

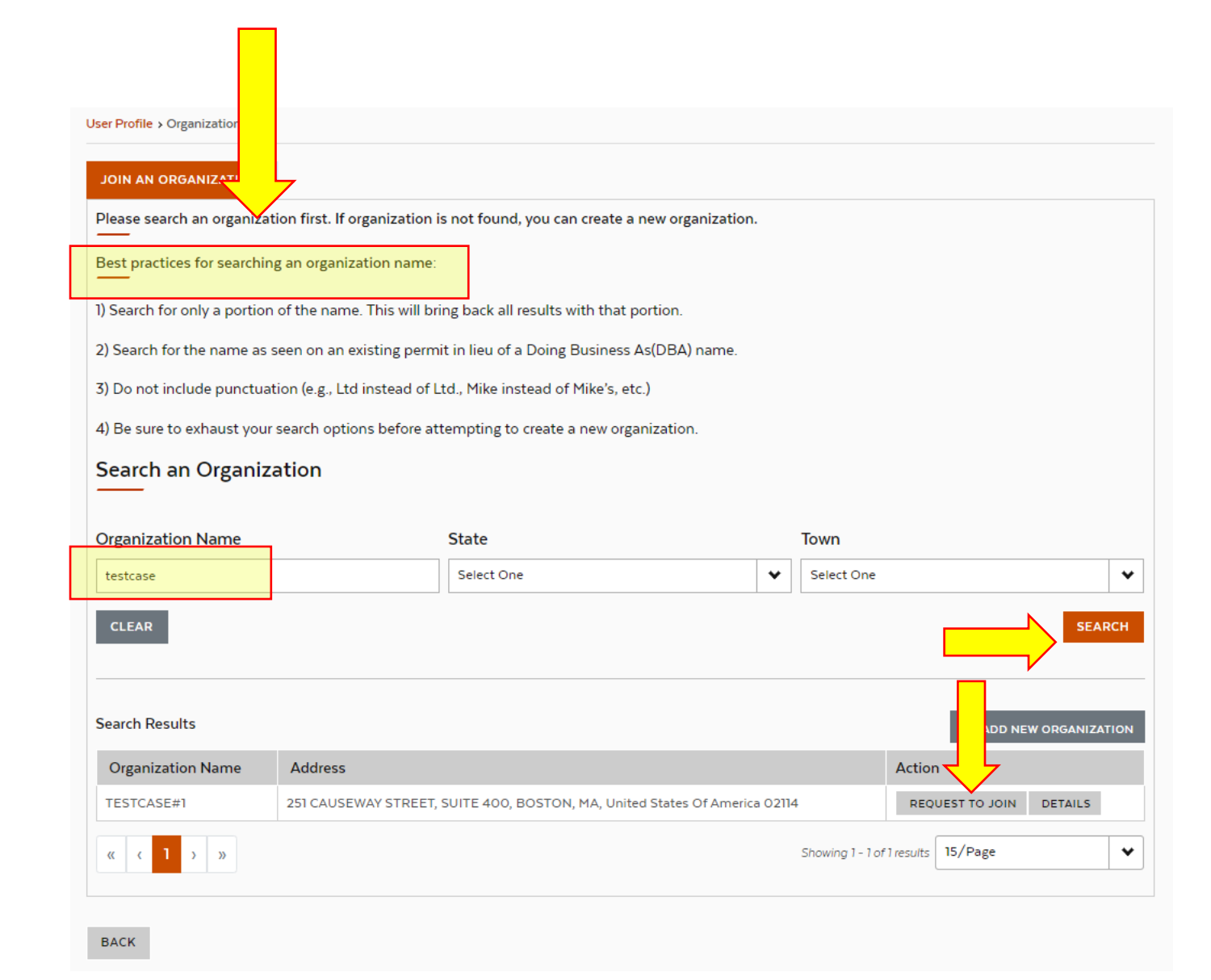

 In the User Profile, click the Organizations tab, and if you have no existing organizations, you will see a screen like this

| Division of Marine Fisheric<br>Marine Fisheries Pe                                                                                                    | es<br>ermitting Prog    | ram                   |               | FIRST LAST |
|----------------------------------------------------------------------------------------------------|-------------------------|-----------------------|---------------|------------|
|                                                                                                    | DASHBOARD               | REQUEST 🗸             | HELP 🖌 🏓      | LOGOUT 🔂   |
| Dashboard > User Profile                                                                                                    |                         |                       |               |            |
| User Profile                                                                                                    |                         |                       |               |            |
| Thank you for creating the function of the format of the function of the function of the funct | se provide your informa | ition.                |               |            |
| Personal Profile                                                                                                    |                         |                       |               |            |
| First Name *                                                                                                    | MI                      | Last Name *           |               | Suffix     |
| FIRST                                                                                                    |                         | LAST                  |               | ~          |
| Email Address *                                                                                                    | Additional Email A      | ddress                | Date of Birth |            |
| dmfpermittest11@gmail.com                                                                                                    |                         |                       | 01/01/2000    |            |
|                                                                                                    | select if this is t     | ne primary email to o | contact       |            |

• Next, click the 'JOIN OR CREATE A NEW ORGANIZATION BUTTON'.

#### Dashboard > User Profile

#### User Profile

Thank you for creating an account. Please provide your information. All fields marked with an asterisk (\*) are required.

|                         | PERSONAL PROFILE        | ORGANIZATIONS                            |
|-------------------------|-------------------------|------------------------------------------|
|                         | Organizations           |                                          |
|                         | You are not associated  | with any organization.                   |
|                         | Click on the button bel | ow to join or create a new organization. |
| 7                       |                         |                                          |
|                         | JOIN OR CREATE A NE     | W ORGANIZATION                           |
| $\overline{\mathbf{V}}$ |                         |                                          |
|                         | CANCEL                  |                                          |

- You will land on a search page. Searching to see if your organization exists first will help reduce duplication in the system.
- When searching by an organization name, please use the best practices listed at the top of the screen.
- You do not need to fill out all fields to successfully search.
- Hit 'Enter' or click 'Search' to execute your search
- If no results come up, or no results that match your org appear, click 'ADD NEW ORGANIZATION'.

|                                                                                                    | DASHBOARD                                                                                                    | REQUEST 🗸                                               | HEL | Р 🗸            | 🛕 🖸 🗸 | Θ,      | LOGOUT G |
|----------------------------------------------------------------------------------------------------|----------------------------------------------------------------------------------------------------|---------------------------------------------------------|-----|----------------|-------|---------|----------|
|                                                                                                    |                                                                                                    |                                                         |     |                |       |         |          |
| Jser Profile > Organization                                                                                                    |                                                                                                    |                                                         |     |                |       |         |          |
|                                                                                                    |                                                                                                    |                                                         |     |                |       |         |          |
|                                                                                                    |                                                                                                    |                                                         |     |                |       |         |          |
| Please search an organization first. If                                                                                                    | organization is not found, you can cr                                                                                              | reate a new organizatio                                 | n.  |                |       |         |          |
| Best practices for searching an organi                                                                                                    | zation name:                                                                                                    |                                                         |     |                |       |         |          |
|                                                                                                    |                                                                                                    |                                                         |     |                |       |         |          |
| 1) Search for only a portion of the nam                                                                                                    | e. This will bring back all results with                                                                                           | n that portion.                                         |     |                |       |         |          |
|                                                                                                    |                                                                                                    |                                                         |     |                |       |         |          |
| 2) County for the second second                                                                                                    |                                                                                                    |                                                         |     |                |       |         |          |
| 2) Search for the name as seen on an                                                                                                    | existing permit in lieu of a Doing Bu                                                                                              | siness As(DBA) name.                                    |     |                |       |         |          |
| <ol> <li>2) Search for the name as seen on an</li> <li>3) Do not include punctuation (e.g., Lt</li> </ol>                                                                                                    | existing permit in lieu of a Doing Bus<br>d instead of Ltd., Mike instead of Mil                                                   | siness As(DBA) name.<br>ke's, etc.)                     |     |                |       |         |          |
| <ol> <li>2) Search for the name as seen on an</li> <li>3) Do not include punctuation (e.g., Lt</li> </ol>                                                                                                    | existing permit in lieu of a Doing Bus<br>d instead of Ltd., Mike instead of Mil                                                   | siness As(DBA) name.<br>ke's, etc.)                     |     |                |       |         |          |
| <ul> <li>2) Search for the name as seen on an</li> <li>3) Do not include punctuation (e.g., Lt</li> <li>4) Be sure to exhaust your search optic</li> </ul>                                                                                                    | existing permit in lieu of a Doing Bus<br>d instead of Ltd., Mike instead of Mil<br>ons before attempting to create a ne           | siness As(DBA) name.<br>ke's, etc.)<br>ew organization. |     |                |       |         |          |
| <ul> <li>2) Search for the name as seen on an</li> <li>3) Do not include punctuation (e.g., Lt</li> <li>4) Be sure to exhaust your search opti</li> <li>Search an Organization</li> </ul>                                                                                                    | existing permit in lieu of a Doing Bus<br>d instead of Ltd., Mike instead of Mil<br>ons before attempting to create a ne           | siness As(DBA) name.<br>ke's, etc.)<br>ew organization. |     |                |       |         |          |
| <ul> <li>2) Search for the name as seen on an</li> <li>3) Do not include punctuation (e.g., Lt</li> <li>4) Be sure to exhaust your search opti</li> <li>Search an Organization</li> </ul>                                                                                                    | existing permit in lieu of a Doing Bus<br>d instead of Ltd., Mike instead of Mil<br>ons before attempting to create a ne           | siness As(DBA) name.<br>ke's, etc.)<br>ew organization. |     |                |       |         |          |
| <ul> <li>2) Search for the name as seen on an a</li> <li>3) Do not include punctuation (e.g., Lt</li> <li>4) Be sure to exhaust your search opti</li> <li>Search an Organization</li> </ul>                                                                                                    | existing permit in lieu of a Doing Bus<br>d instead of Ltd., Mike instead of Mil<br>ons before attempting to create a ne           | siness As(DBA) name.<br>ke's, etc.)<br>ew organization. |     | _              |       |         |          |
| <ul> <li>2) Search for the name as seen on an</li> <li>3) Do not include punctuation (e.g., Lt</li> <li>4) Be sure to exhaust your search opti</li> <li>Search an Organization</li> <li>Organization Name</li> </ul>                                                                                                    | existing permit in lieu of a Doing Bus<br>d instead of Ltd., Mike instead of Mil<br>ons before attempting to create a ne<br>State  | siness As(DBA) name.<br>ke's, etc.)<br>ew organization. |     | Town           |       |         |          |
| <ul> <li>2) Search for the name as seen on an</li> <li>3) Do not include punctuation (e.g., Lt</li> <li>4) Be sure to exhaust your search opti</li> <li>Search an Organization</li> <li>Organization Name</li> <li>Organization Name</li> </ul>                                                                                                    | existing permit in lieu of a Doing Bus<br>d instead of Ltd., Mike instead of Mil<br>ions before attempting to create a ne<br>State | siness As(DBA) name.<br>ke's, etc.)<br>ew organization. | ~   | Town<br>Select | Dne   |         |          |
| <ul> <li>2) Search for the name as seen on an a</li> <li>3) Do not include punctuation (e.g., Lt</li> <li>4) Be sure to exhaust your search opti</li> <li>Search an Organization</li> <li>Organization Name</li> <li>Organization Name</li> </ul>                                                                                                    | existing permit in lieu of a Doing Bus<br>d instead of Ltd., Mike instead of Mil<br>ions before attempting to create a ne<br>State | siness As(DBA) name.<br>ke's, etc.)<br>ew organization. | ~   | Town           | One   |         |          |
| <ul> <li>2) Search for the name as seen on an and a seen on out include punctuation (e.g., Lt)</li> <li>4) Be sure to exhaust your search optice search an Organization</li> <li>Organization Name</li> <li>Organization Name</li> </ul>                                                                                                    | existing permit in lieu of a Doing Bus<br>d instead of Ltd., Mike instead of Mil<br>ions before attempting to create a ne<br>State | siness As(DBA) name.<br>ke's, etc.)<br>ew organization. | ~   | Town<br>Select | Dne   |         | SEAR     |
| <ul> <li>2) Search for the name as seen on an analysis of the series of the series of</li></ul> | existing permit in lieu of a Doing Bus<br>d instead of Ltd., Mike instead of Mil<br>ions before attempting to create a ne<br>State | siness As(DBA) name.<br>ke's, etc.)<br>ew organization. | ~   | Town<br>Select | Dne   |         | SEAR     |
| <ul> <li>2) Search for the name as seen on an a</li> <li>3) Do not include punctuation (e.g., Lt</li> <li>4) Be sure to exhaust your search option</li> <li>Search an Organization</li> <li>Organization Name</li> <li>Organization Name</li> <li>CLEAR</li> </ul>                                                                                                    | existing permit in lieu of a Doing Bus<br>d instead of Ltd., Mike instead of Mil<br>ions before attempting to create a ne<br>State | siness As(DBA) name.<br>ke's, etc.)<br>ew organization. | ~   | Town<br>Select | Dne   |         | SEAR     |
| 2) Search for the name as seen on an<br>3) Do not include punctuation (e.g., Lt<br>4) Be sure to exhaust your search opti<br>Search an Organization<br>Organization Name<br>Organization Name<br>CLEAR                                                                                                    | existing permit in lieu of a Doing Bus<br>d instead of Ltd., Mike instead of Mil<br>ons before attempting to create a ne<br>State  | siness As(DBA) name.<br>ke's, etc.)<br>ew organization. | ~   | Town<br>Select | One   |         | SEAR     |
| 2) Search for the name as seen on an<br>3) Do not include punctuation (e.g., Lt<br>4) Be sure to exhaust your search opti<br>Search an Organization<br>Organization Name<br>Organization Name<br>CLEAR<br>Search Results                                                                                                    | existing permit in lieu of a Doing Bus<br>d instead of Ltd., Mike instead of Mil<br>ions before attempting to create a ne<br>State | siness As(DBA) name.<br>ke's, etc.)<br>ew organization. | ~   | Town<br>Select | One   | · + ADD | SEAR     |

Division of Maxima Fishavia

- When creating an organization, the profile data will look similar to the person profile.
- Elements marked with an asterisk are required.
- When completed, click 'CREATE ORG'

| Organization Name *                                                                                                    | Type *                                                                                                    |     | Url                                                                                                    |          |
|----------------------------------------------------------------------------------------------------|----------------------------------------------------------------------------------------------------|-----|----------------------------------------------------------------------------------------------------|----------|
|                                                                                                    | Select One                                                                                                    | ~   |                                                                                                    |          |
| Start Date *                                                                                                    | End Date                                                                                                    |     |                                                                                                    |          |
| mm/dd/yyyy                                                                                                    | mm/dd/yyyy                                                                                                    | E.  |                                                                                                    |          |
| Preferred Renewal Method                                                                                                    | ]                                                                                                    |     |                                                                                                    |          |
| <ul> <li>Online (paperless)</li> </ul>                                                                                                    |                                                                                                    |     |                                                                                                    |          |
| Mail                                                                                                    |                                                                                                    |     |                                                                                                    |          |
| Physical Address                                                                                                    |                                                                                                    |     |                                                                                                    |          |
| International Address                                                                                                    |                                                                                                    |     |                                                                                                    |          |
| Address Line 1 *                                                                                                    | Address Line 2                                                                                                    |     | Country *                                                                                                   |          |
|                                                                                                    |                                                                                                    |     | United States Of America                                                                                    | a        |
| State *                                                                                                    | City/Town*                                                                                                    |     | Zin Codo *                                                                                                  |          |
| State                                                                                                    | City/ Iowii                                                                                                    |     | Zip Code                                                                                                    |          |
| Select One Mailing Address Same as Physical Address                                                                                                    | Select One                                                                                                    | ~   | Select One                                                                                                  |          |
| Select One Mailing Address Same as Physical Address                                                                                                    | International Address                                                                                                    | ~   | Select One                                                                                                  |          |
| Select One Mailing Address Same as Physical Address                                                                                                    | International Address Address Line 2                                                                                                    | ~   | Select One Country * United States Of America                                                               | 3        |
| Select One Mailing Address Same as Physical Address Address Line 1* State *                                                                                                    |                                                                                                    | ~   | Select One Country * United States Of America Zip Code *                                                    | 3        |
| Select One Mailing Address Same as Physical Address Address Line 1 * State * Select One                                                                                                    | Image: City/ Town       Image: Select One       Image: Select One       Address Line 2       Image: City/Town *       Select One                                                                                                    | · · | Country * United States Of America Zip Code * Select One                                                    | 8        |
| Select One Mailing Address Same as Physical Address Address Line 1* State * Select One Email Address                                                                                                    | Image: City Town       Image: Select One       Image: Select One       City/Town *       Image: Select One                                                                                                    | ✓   | Country * United States Of America Zip Code * Select One                                                    | a        |
| Select One  Mailing Address Same as Physical Address Address Line 1*  State * Select One Email Address Phone / Fax Number(s) *                                                                                    | Image: City/ Town       Image: Select One       Image: Select One       Image: Select One       Image: City/Town *       Image: Select One                                                                                                    | ✓   | Country * United States Of America Zip Code * Select One                                                    | a<br>    |
| Select One  Mailing Address Same as Physical Address Address Line 1*  State * Select One Email Address Phone / Fax Number(s) * Phone Number                                                                       | Image: City/ Town       Image: Select One       Address       Address Line 2       Image: City/Town *       Image: City/Town *       Image: Select One       Image: City/Town *       Image: City/Town *  | ✓   | Country * Country * United States Of America Zip Code * Select One                                          | a Action |
| Select One  Mailing Address Same as Physical Address Same as Physical Address Address Line 1 *  State * Select One Email Address Phone / Fax Number(s) *  Phone Number (xxx) xxx-xxxx                             | Image: City/ Town       Image: Select One       Address       Address Line 2       City/Town *       Image: Select One       Image: Select One       Image: Select One       Image: Select One       Image: Select One       Image: Select One       Image: Select One       Image: Select One       Image: Select One       Image: Select One       Image: Select One       Image: Select One       Image: Select One       Image: Select One                                                                                                    | ✓   | Country * Country * United States Of America Zip Code * Select One Select One                               | a Action |
| Select One  Mailing Address Same as Physical Address Same as Physical Address Address Line 1 *  State * Select One Email Address Phone / Fax Number(s) * Phone Number  (xxx) xxx-xxxx  + ADD ANOTHER PHONE NUMBER | Image: City/ Town       Image: Select One       Address       Address Line 2       Image: City/Town *       Image: City/Town * | ✓   | Zip Code       Select One       United States Of America       Zip Code *       Select One       Select One | a Action |

- You will land back on your user profile. Click on the ORGANIZATIONS tab again to find the new organization listed.
- You will automatically be listed as the principal owner of the org.
- 'EDIT' will let you update the details of the Organization itself.
- 'MANAGE' will bring you to the page to manage the people affiliated with your org.

| PERSONAL PROFILE     | ORGANIZATION               | 5                                                              |            |                             |         |        |      |
|----------------------|----------------------------|----------------------------------------------------------------|------------|-----------------------------|---------|--------|------|
| Organizations        |                            |                                                                |            |                             |         |        |      |
| ist of organizatio   | ns                         |                                                                |            |                             |         |        |      |
| Organization<br>Name | Туре                       | Address                                                        | Date       | Status                      | Role    | Action | ĺĺ   |
| FIRST LAST'S ORG     | Company or<br>Organization | 30 Emerson Ave GLOUCESTER MA United<br>States of America 01930 | 01/10/2024 | Active - Principal<br>Owner | OWNER   | MANAGE | EDIT |
| « ( <b>1</b> ) »     |                            |                                                                |            | Showing of O results        | 15/Page |        |      |

## Editing your Organization

- If you click EDIT, you will be brought to the Organization details.
- To update fields, click 'UPDATE', make your changes, and click 'SAVE UPDATES'
  - Note that the name of the org and the residential address of the org cannot be updated. Call DMF to inquire about changing those.

| ORGANIZATIONS                                            |                           | PD UPD                   | ATE |
|----------------------------------------------------------|---------------------------|--------------------------|-----|
| Organization Name *                                      | Туре *                    | Uri                      | 2   |
| FIRST LAST'S ORG                                         | Company or Organization   |                          |     |
| Start Date *                                             | End Date                  |                          |     |
| 12/30/2023                                               | mm/dd/yyyy                |                          |     |
| Preferred Renewal Method                                 |                           |                          |     |
| Online (paperless)                                       |                           |                          |     |
| 🔿 Mail                                                   |                           |                          |     |
| Physical Address                                         |                           |                          |     |
| International Address                                    |                           |                          |     |
| Address Line 1 *                                         | Address Line 2            | Country *                |     |
| 30 Emerson Ave                                           |                           | United States Of America | ~   |
| State *                                                  | City/Town *               | Zip Code *               |     |
| Massachusetts 🗸                                          | Gloucester 🗸              | 01930                    | ~   |
| Mailing Address Same as Physical Address Address Line 1* | Address<br>Address Line 2 | Country *                |     |
| 30 Emerson Ave                                           |                           | United States Of America | ~   |
| State *                                                  | City/Town *               | Zip Code *               |     |
| Massachusetts 🗸                                          | Gloucester 🗸              | 01930                    | ~   |
| Email Address<br>Phone / Fax Number(s) *                 |                           |                          |     |
| Phone Number                                             | Extension                 | Phone Type Action        |     |
| (123) 456-7890                                           |                           | Work 🗸 🔟                 |     |
| + ADD ANOTHER PHONE NUMBER                               |                           | Ļ                        |     |
| BACK                                                     |                           | SAVE UPDAT               | TES |
|                                                          |                           |                          |     |

## Manage your Organization Affiliations

- As an organization owner, you can manage the affiliations of your org and approve requests to join.
- If you click MANAGE, you will be brought to the Organization affiliations.

#### Manage Organization

| Organization: FIRS        | T LAST'S ORG              |              |                        |                    |         |        |
|---------------------------|---------------------------|--------------|------------------------|--------------------|---------|--------|
| Organization Affiliations |                           |              |                        |                    |         |        |
| Affiliated Person/Org     | Email                     | Phone Number | Status                 | Date               | Role    |        |
| LAST FIRST                | dmfpermittest11@gmail.com |              | ACTIVE_PRINCIPAL_OWNER | 01/10/202          | 4 OWNER | MANAGE |
| « ( <b>1</b> ) »          |                           |              | Showing 1              | - 1 of 1 results ( | 15/Page | •      |
| васк                      |                           |              |                        |                    |         |        |

## Manage your Organization Affiliations

- You cannot change your ownership status. Please contact DMF if that is necessary.
- If you have an affiliation request to manage, click 'MANAGE' to enter the affiliations management screen.
- Here you can set the role of the individual and their status. To Approve the request:
  - Choose the Role from 'Owner', 'Admin', and 'Employee'
  - Choose the 'Active' Status
  - Click 'Approve'.
- To reject or deny the request, click 'Reject'

| ashboard > User Profile > Mana | ge Organization           |              |                        |                       |        |        |
|--------------------------------|---------------------------|--------------|------------------------|-----------------------|--------|--------|
| Manage Org                     | ganization                |              |                        |                       |        |        |
| Organization: FIRS             | ST LAST'S ORG             |              |                        |                       |        |        |
| Organization Affiliations      |                           |              |                        |                       |        |        |
| Affiliated Person/Org          | Email                     | Phone Number | Status                 | Date                  | Role   | Action |
| LAST FIRST                     | dmfpermittest11@gmail.com |              | ACTIVE_PRINCIPAL_OWNER | 01/10/2024            | OWNER  | MANAGE |
| TEST DMF                       | dmftesting1@gmail.com     |              | REQUEST_SENT           | 11/25/2024            |        | MANAGE |
| « ( <b>1</b> ) »               |                           |              | Showing 1              | 1 - 2 of 2 results 15 | i/Page | ~      |
|                                |                           |              |                        |                       |        |        |
| BACK                           |                           |              |                        |                       |        |        |

| Organization:   | FIRST LAST'S ORG |   |   |
|-----------------|------------------|---|---|
| Person:         | TEST DMF         |   |   |
| Role:           |                  |   |   |
| Status:         | Request Sent     |   |   |
| Select a Role   |                  |   | 4 |
| Employee        |                  | ~ |   |
| Select a Status |                  |   | 4 |
| Active          |                  | ~ |   |

## Manage your Organization Affiliations

- To change an Employee's affiliation, click 'MANAGE'.
- You can now change their role if needed.
- You can also unaffiliate this person from your organization by clicking 'UNAFFILIATE'

| n Affiliations                                                                                                    |              |                                             |                                                |       |        |
|----------------------------------------------------------------------------------------------------|--------------|---------------------------------------------|------------------------------------------------|-------|--------|
| Person/Org Email                                                                                                    | Phone Number | Status                                      | Date                                           | Role  | Action |
| ۲ dmfpermittest11@gmai                                                                                                    | il.com       | ACTIVE_PRINCIPAL_OWNER                      | 01/10/2024                                     | OWNER | MANAGE |
| dmftesting1@gmail.com                                                                                                    | m            | REQUEST_SENT                                | 11/25/2024                                     |       | MANAGE |
| Image: state of the state of the state o | il.com       | ACTIVE_PRINCIPAL_OWNER REQUEST_SENT Showing | 01/10/2024<br>11/25/2024<br>1 - 2 of 2 results | OWNER | MANAGE |

| Organization:   | FIRST LAST'S ORG |   |
|-----------------|------------------|---|
| Person:         | TEST DMF         |   |
| Role:           | EMPLOYEE         |   |
| Status:         | Active           |   |
| Select a Role   |                  |   |
| Select One      |                  | ~ |
| Select a Status |                  | ~ |
|                 |                  |   |
|                 |                  |   |

## Questions?

- Contact DMF's permitting help desk at
  - Phone: 617-626-1520
  - Email: <u>marine.fish@mass.gov</u>
- See more user guides on our website!
  - Creating an Account and Claiming permits
  - Applying for a new permit
  - Amending a permit
  - Renewing a permit
  - Paying for a permit